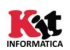

## Guía Rápida Instalación y Comprobación

## Instalación:

Lector de Tarjetas USB: Introducir el lector de tarjetas a un puerto USB del equipo en el que se va a llevar a cabo la instalación.

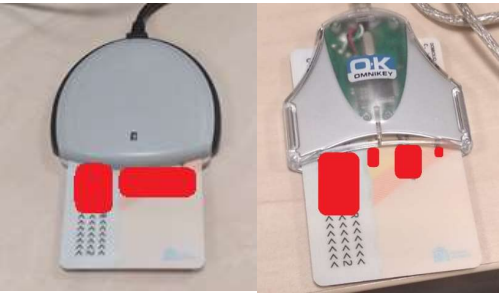

Una vez introducido, el Sistema Operativo procederá a la instalación automática del periférico y lo dejará listo para su uso. Cualquier error mostrado por el SO durante el proceso de instalación, notificarlo al CAUTIC (963 985300)

Drivers Tarjetas: instalar el Driver correspondiente a la tarjeta utilizada

- ACCV: Acceda a <u>https://www.accv.es/ayuda/</u> y elija "Instalar la tarjeta criptográfica de forma automática (recomendado)"
- FNMT: https://www.sede.fnmt.gob.es/descargas/descarga-software
- DNIe: https://www.dnielectronico.es/PortalDNIe/PRF1\_Cons02.action?pag=REF\_1100

**Comprobación:** en una ventana del Navegador Google Chrome

- Abrimos el panel de configuración y seleccionamos "Configuración"
- A continuación seleccionamos la opción "Privacidad y Seguridad", hacemos clic en la opción "Más" (o en la flecha desplegable de su derecha). Seleccionamos la opción "Gestionar Certificados".
- Se nos abrirá una ventana que nos mostrará el certificado de nuestra tarjeta en caso de estar correctamente instalado.

| opósito p | lanteado:  | <tor< th=""><th>dos&gt;</th><th></th><th></th><th></th></tor<> | dos>                       |                   |                                             |    |
|-----------|------------|----------------------------------------------------------------|----------------------------|-------------------|---------------------------------------------|----|
| Personal  | Otras pers | sonas                                                          | Entidades de certific      | ación intermedias | Entidades de certificaci                    | 4. |
| Emitido   | para       |                                                                | Emitido por                | Fecha de          | Nombre descriptivo                          |    |
|           |            |                                                                | AC DNIE 001<br>AC DNIE 001 |                   | <ninguno><br/><ninguno></ninguno></ninguno> |    |
|           |            |                                                                |                            |                   |                                             |    |
|           |            |                                                                |                            |                   |                                             |    |
| Importar  | ) Exp      | oortar.                                                        | Quitar                     |                   | Opciones <u>a</u> vanzada                   | as |